# eGO Academy

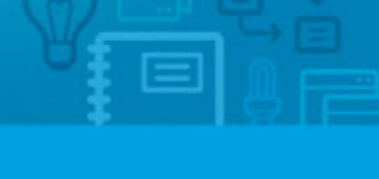

Software

## How to add panoramic photos?

The eGO Real Estate user has the possibility to add panoramic and circular photos to a property record.

.....

To add panoramic photos, take the following steps:

#### **Panoramic photos**

1. Click the 'Properties' tab;

| I Kere  | erence, Location, Address, Nature, Status, Avail | ability, Description )                                        |
|---------|--------------------------------------------------|---------------------------------------------------------------|
| r adv   | vanced search                                    |                                                               |
|         |                                                  |                                                               |
| 39 Pro  | operties, all properties.                        |                                                               |
| how     | All properties                                   | First page   New                                              |
| elect   | Add a tag Copy Email Create newsletter Expo      | irt Slideshow Delete More                                     |
|         | Office / Practice, ESC_166                       | Created in 07 Jan                                             |
| -       | City of Westminster, Greater London, Londo       | n                                                             |
| April 1 | For sale: £ 845,00                               | 0 Available                                                   |
|         | Status: New                                      | Large Office in the Executive Office building with 6 lifts, c |

2. Access the desired property details page;

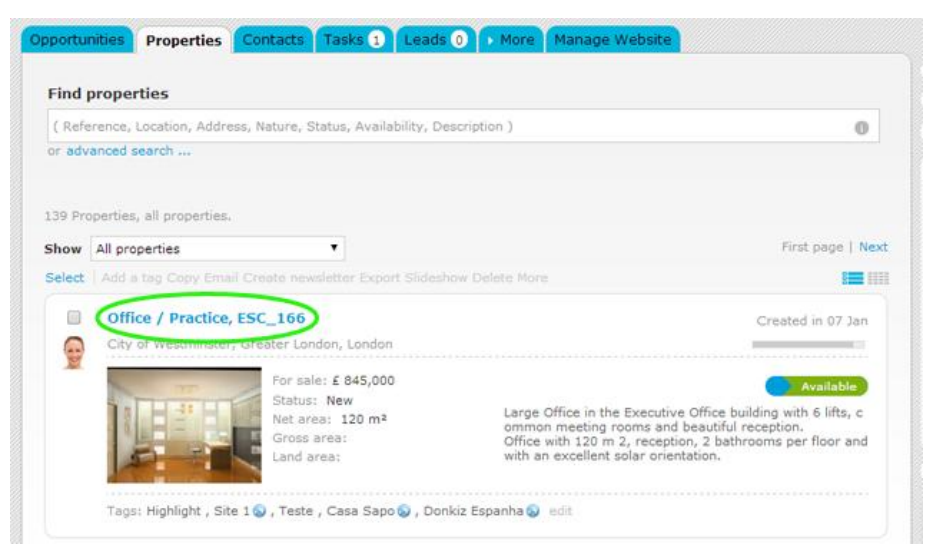

### 3. Click `Edit this property';

| Mice / Practice, ESC_166                                                                                   | edit this proper        |  |
|----------------------------------------------------------------------------------------------------|-------------------------|--|
| For sale: £ 845,000                                                                                        |                         |  |
| View in website Site 1 ( Short url )                                                                       |                         |  |
| escription:                                                                                                | Status: New             |  |
| arge Office in the Executive Office building with 6 lifts, common meeting rooms and<br>eautiful reception. | Availability: Available |  |
| fice with 120 m 2, reception, 2 bathrooms per floor and with an excellent solar<br>ientation.              | Condition: Excellent    |  |
| atures:                                                                                                    | Net area: 120 m²        |  |
| r Conditioning, City Center, Cleaning Service(Weekly), Video Intercom(2), Shopping                         | Number of floors: 2     |  |
| enter, Pre-wire for Internet, Lobby                                                                        | Created by:             |  |
| xports to sites:                                                                                           | Created in: 07 January  |  |

# **4.** In the multimedia section of the property record in the **'Panoramic photos'** area, click **'Add**';

|                                                           |                                                                                                    |      |                               |      |                              | Add                             | C     |
|-----------------------------------------------------------|----------------------------------------------------------------------------------------------------|------|-------------------------------|------|------------------------------|---------------------------------|-------|
|                                                           | B Contraction of the second second se |      |                               |      |                              |                                 |       |
| <ul> <li>Export to internet</li> <li>Slideshow</li> </ul> | Export to interne                                                                                                    | et   | Export to intern<br>Slideshow | et   | Export to inter<br>Slideshow | rnet                            |       |
| Description                                               | Description                                                                                                    | 88 - | Description                   | - 68 | Description                  | 88 -                            |       |
| Innormalic photos                                         |                                                                                                    |      |                               |      |                              | Code .                          |       |
| anoramic photos                                           |                                                                                                    |      |                               |      |                              | Add                             | C     |
| Panoramic photos<br>.ogos                                 |                                                                                                    |      |                               |      |                              | Add                             | C     |
| Panoramic photos<br>ogos<br>Plans                         |                                                                                                    |      |                               |      |                              | Add<br>Add<br>Add               | 0 0   |
| vanoramic photos<br>ogos<br>Vlans<br>irochures            |                                                                                                    |      |                               |      |                              | Add<br>Add<br>Add<br>Add        | 0 0 0 |
| Panoramic photos<br>.ogos<br>Plans<br>Prochures           |                                                                                                    |      |                               |      |                              | Add<br>Add<br>Add<br>Add<br>Add | 0 0 0 |

**5.** Select the option **'Upload panoramic images**' and choose the desired panoramic photo;

| 1 Uplaod panoramic images |                                                                                                    |                       |                             |  |  |  |  |
|---------------------------|----------------------------------------------------------------------------------------------------|-----------------------|-----------------------------|--|--|--|--|
| Uploa                     | d panoramic images                                                                                           | Circular image uploar | 1                           |  |  |  |  |
| 2 Set limits and cente    | r of the in 😨 Open                                                                                           |                       |                             |  |  |  |  |
| 0                         | G 🕒 🗣 🕌 « Como inserir fotos 360° 🕨 360° Foto:                                                               | 🔹 🚱 Search 3          | 60° Fotos                   |  |  |  |  |
|                           | Organize 👻 New folder                                                                                        | /                     | E • 0                       |  |  |  |  |
|                           | Academia eGo<br>Academia eGo<br>I - Documentos<br>Z - Temas<br>BR<br>EN<br>ES<br>PT<br>10 Passos Enssenciais | 360 circular.jpg      | 360 circular_2.jpg          |  |  |  |  |
|                           | Marketing Digital<br>Mobile<br>Outros<br>Portais                                                             | 360<br>paronamica.jpg | 360<br>paronamica_2.jp<br>g |  |  |  |  |

### Then click `Save';

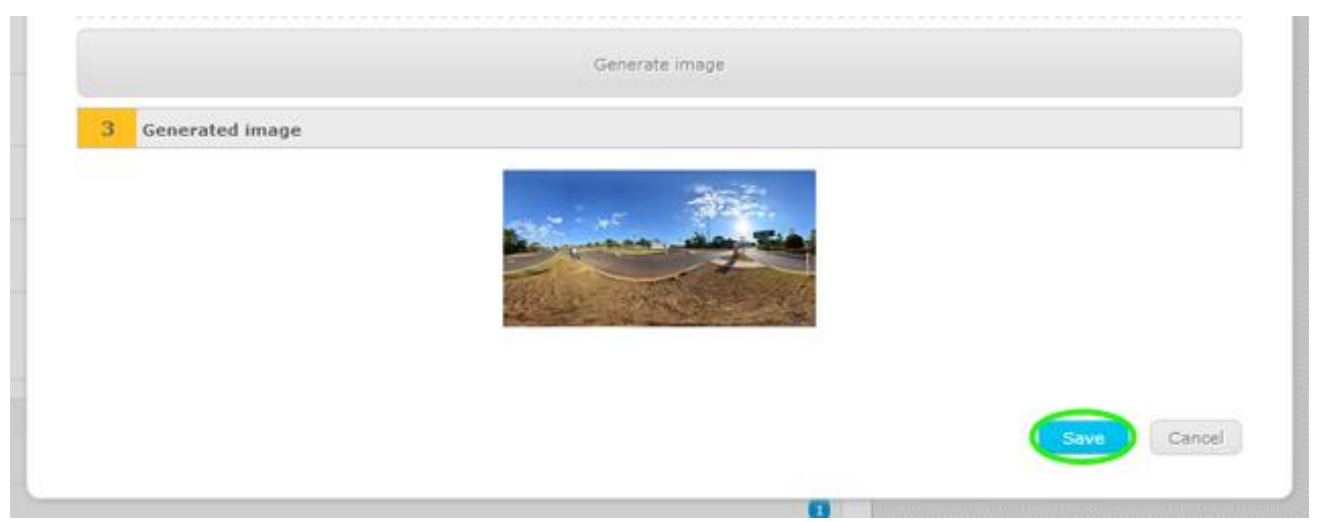

**7.** To preview the photo before saving the property record, click on the photo;

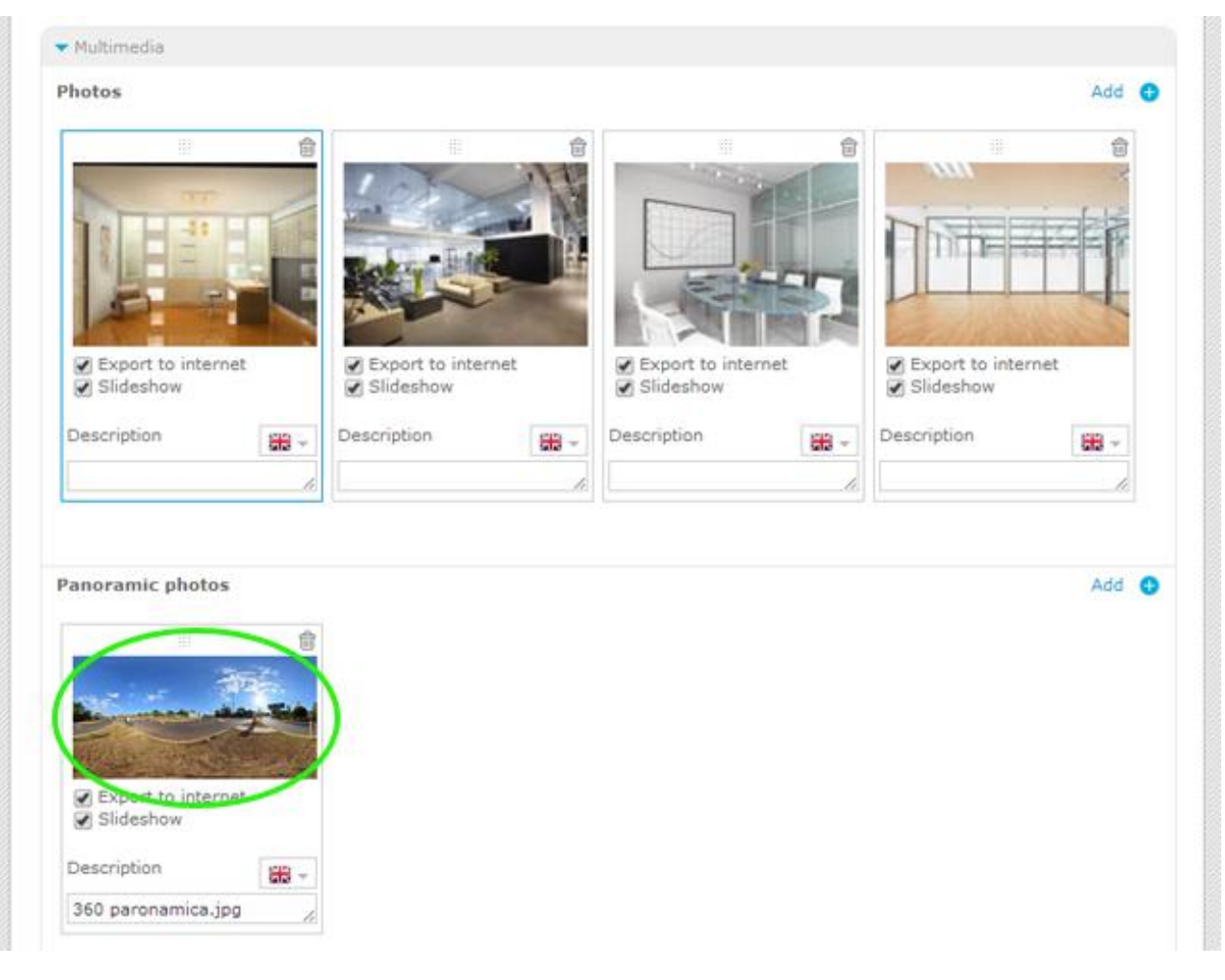

### **Circular photos**

**1.** Repeat the first 4 steps mentioned above regarding the addition of panoramic photos;

2. Select the option 'Circular image upload' and choose the desired circular photo;

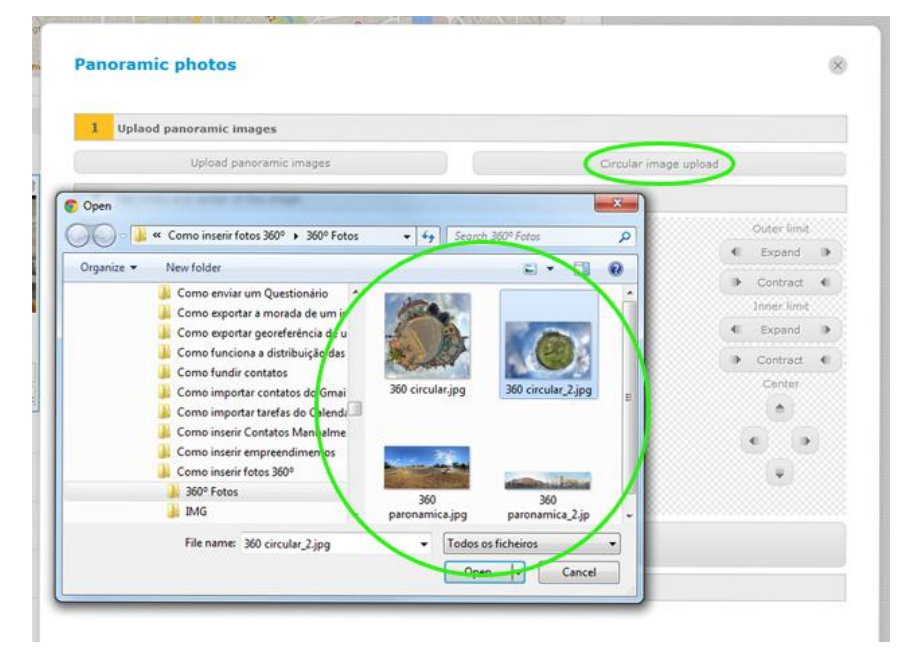

**3.** Put the crosshair on the photo reference point (in the center of the circle) and adjust the outer and inner limits. Then click on **`Generate image**';

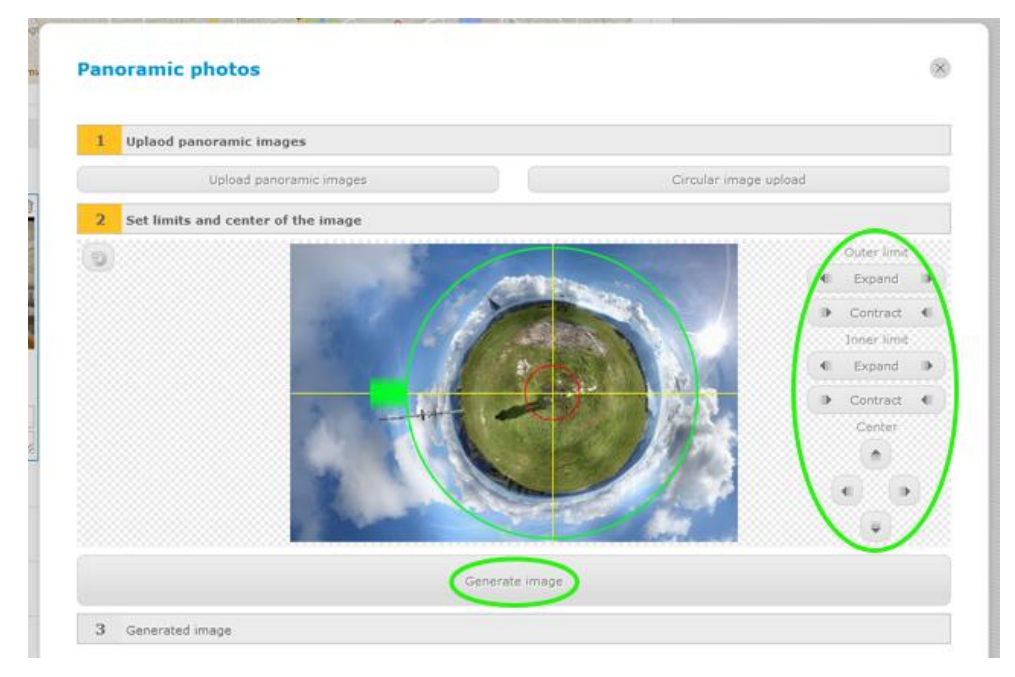

### 4. Finally click `Save';

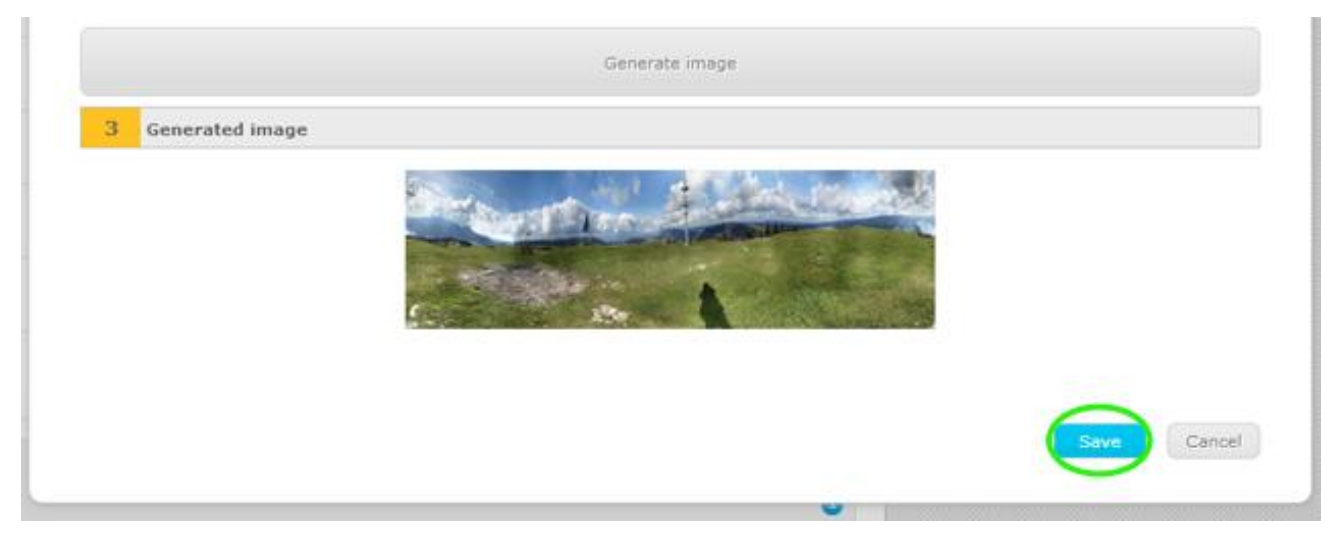

**5.** To preview the photo before saving the property record, click on the photo;

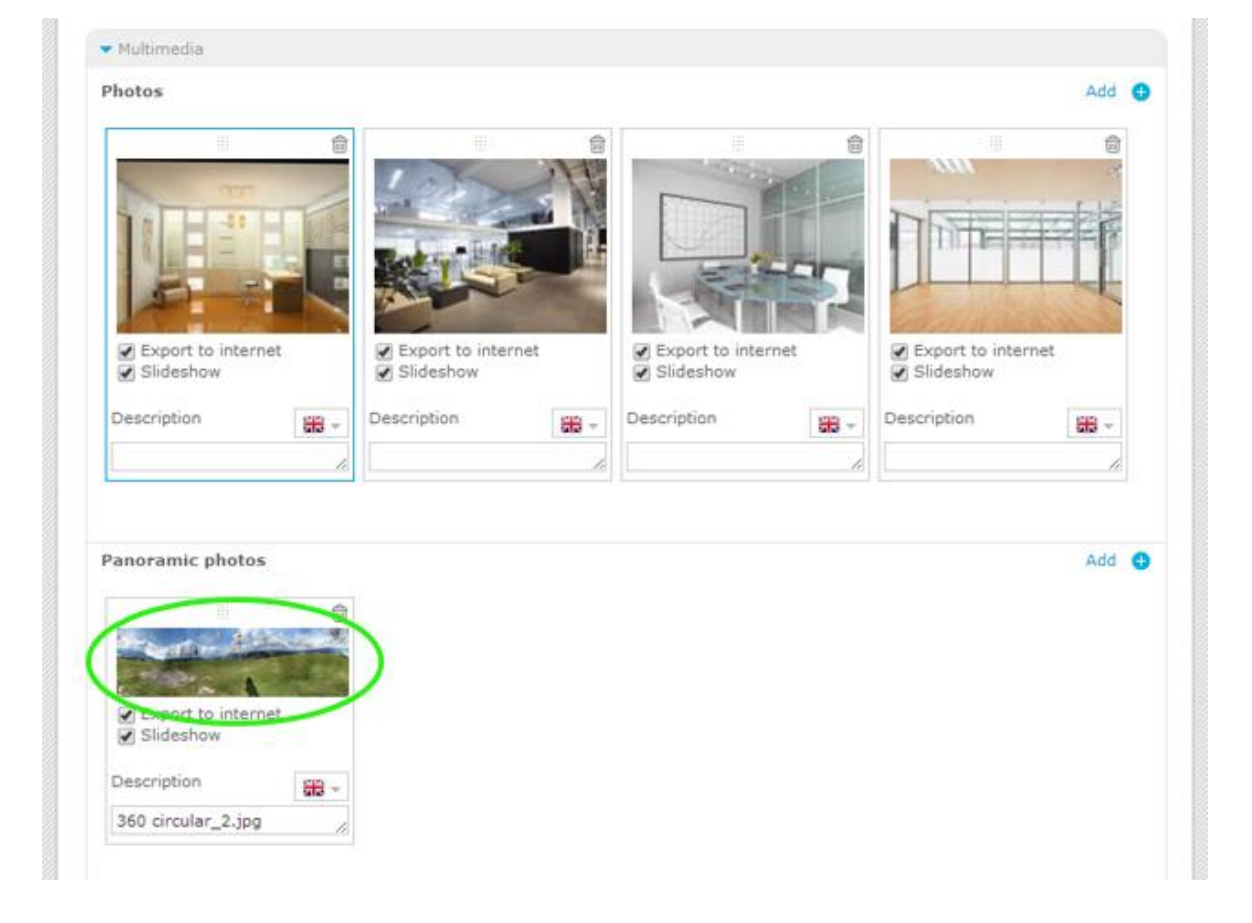

Learn more: <u>http://academy.egorealestate.com</u>

.....

Questions: <a href="mailto:support@egorealestate.com">support@egorealestate.com</a>